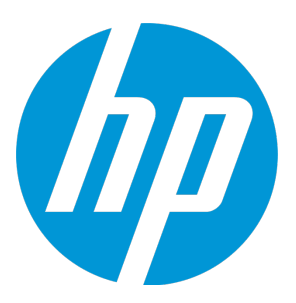

## HP Universal CMDB, Universal Discovery und Configuration Manager

Softwareversion: 10.20

End-to-End-Workflow - Schritt-für-Schritt-Handbuch

Datum der Dokumentveröffentlichung: Januar 2015 Datum des Software-Release: Januar 2015

#### **Rechtliche Hinweise**

#### Garantie

Die Garantiebedingungen für Produkte und Services von HP sind in der Garantieerklärung festgelegt, die diesen Produkten und Services beiliegt. Keine der folgenden Aussagen kann als zusätzliche Garantie interpretiert werden. HP haftet nicht für technische oder redaktionelle Fehler oder Auslassungen.

Die hierin enthaltenen Informationen können ohne vorherige Ankündigung geändert werden.

#### Eingeschränkte Rechte

Vertrauliche Computersoftware. Gültige Lizenz von HP für den Besitz, Gebrauch oder die Anfertigung von Kopien erforderlich. Entspricht FAR 12.211 und 12.212; kommerzielle Computersoftware, Computersoftwaredokumentation und technische Daten für kommerzielle Komponenten werden an die US-Regierung per Standardlizenz lizenziert.

#### **Copyright-Hinweis**

© Copyright 2002 - 2015 Hewlett-Packard Development Company, L.P.

#### Marken

Adobe<sup>™</sup> ist eine Marke von Adobe Systems Incorporated.

Microsoft<sup>®</sup> und Windows<sup>®</sup> sind in den USA eingetragene Marken der Microsoft Corporation.

UNIX<sup>®</sup> ist eine eingetragene Marke von The Open Group.

Dieses Produkt enthält eine Oberfläche der Komprimierungsbibliothek 'zlib' für allgemeine Zwecke, Copyright © 1995-2002 Jean-loup Gailly und Mark Adler.

#### Aktualisierte Dokumentation

Auf der Titelseite dieses Dokuments befinden sich die folgenden bezeichnenden Informationen:

- Software-Versionsnummer zur Angabe der Version der Software
- Datum der Dokumentveröffentlichung, das bei jeder Änderung des Dokuments ebenfalls aktualisiert wird
- Datum des Software-Release, das angibt, wann diese Version der Software veröffentlicht wurde

Unter der unten angegebenen Internetadresse können Sie überprüfen, ob neue Updates verfügbar sind, und sicherstellen, dass Sie mit der neuesten Version eines Dokuments arbeiten: https://softwaresupport.hp.com

Für die Anmeldung an dieser Website benötigen Sie einen HP Passport. Hier können Sie sich für eine HP Passport-ID registrieren: https://hpp12.passport.hp.com/hppcf/createuser.do

Oder klicken Sie auf den Link für die Registrierung oben auf der Seite des HP Software Support.

Wenn Sie sich beim Support-Service eines bestimmten Produkts registrieren, erhalten Sie ebenfalls aktualisierte Softwareversionen und überarbeitete Ausgaben der zugehörigen Dokumente. Weitere Informationen erhalten Sie bei Ihrem HP-Kundenbetreuer.

#### Support

Besuchen Sie die HP Software Support Online-Website von HP unter: https://softwaresupport.hp.com

Auf dieser Website finden Sie Kontaktinformationen und Details zu Produkten, Services und Supportleistungen von HP Software.

Der Online-Software-Support bietet Kunden mit Hilfe interaktiver technischer Support-Werkzeuge für die Unternehmensverwaltung die Möglichkeiten, ihre Probleme auf schnelle und effiziente Weise intern zu lösen. Als Valued Support Customer können Sie die Support-Website für folgende Aufgaben nutzen:

- Suchen nach interessanten Wissensdokumenten
- Absenden und Verfolgen von Support-Fällen und Erweiterungsanforderungen
- Herunterladen von Software-Patches
- Verwalten von Support-Verträgen
- Nachschlagen von HP-Supportkontakten
- Einsehen von Informationen über verfügbare Services
- Führen von Diskussionen mit anderen Softwarekunden
- Suchen und Registrieren für Softwareschulungen

Für die meisten Support-Bereiche müssen Sie sich als Benutzer mit einem HP Passport registrieren und anmelden. In vielen Fällen ist zudem ein Support-Vertrag erforderlich. Hier können Sie sich für eine HP Passport-ID registrieren:

https://hpp12.passport.hp.com/hppcf/createuser.do

Weitere Informationen zu Zugriffsebenen finden Sie unter:

#### https://softwaresupport.hp.com/web/softwaresupport/access-levels

**HP Software Solutions Now** greift auf die Website von HPSW Solution and Integration Portal zu. Auf dieser Website finden Sie HP-Produktlösungen für Ihre Unternehmensanforderungen, einschließlich einer Liste aller Integrationsmöglichkeiten zwischen HP-Produkten sowie eine Aufstellung der ITIL-Prozesse. Der URL für diese Website lautet http://h20230.www2.hp.com/sc/solutions/index.jsp

## Inhalt

| Lizenzierungsservices: Aktualisieren von UCMDB aus einer früheren Version auf                                                       |    |
|----------------------------------------------------------------------------------------------------|----|
| 10.20                                                                                                    | 5  |
| 1. Aktualisieren Sie UCMDB auf Version 10.20                                                                                        | 5  |
| 2. Überprüfen Sie den Report zur Lizenzübersicht.                                                                                   | 5  |
| 3. Installieren Sie Lizenzen, die für UCMDB 10.20 ausgegeben wurden, und prüfen Sie Details und Lizenzkapazität mit der JMX-Konsole | 8  |
| 4. Starten Sie den Report zur Lizenzübersicht und überprüfen Sie die Lizenzverwendung 1                                             | 10 |
| 5. Überprüfen Sie die Anzahl der OS-Instanzen im Report für lizensierte OSIs                                                        | 11 |
| 6. Installieren Sie zusätzliche Lizenzkapazitäten, wenn Sie mehr Betriebssysteme ermitteln als                                      |    |
| Lizenzen vorliegen                                                                                                    | 13 |
| Erstellen eines dynamischen Widgets in UCMDB1                                                                                       | 6  |
| 1. Erstellen Sie ein dynamisches Widget mithilfe des Pattern-Ansichtseditors      1                                                 | 16 |
| 2. Aktivieren oder deaktivieren Sie das Widget für unterschiedlichen Rollen                                                         | 18 |
| 3. Zeigen Sie das resultierende Widget im UCMDB Browser an                                                                          | 19 |
| Senden von Feedback zur Dokumentation2                                                                                              | 4  |

## Lizenzierungsservices: Aktualisieren von UCMDB aus einer früheren Version auf 10.20

Dieses End-to-End Workflow-Schritt-für-Schritt-Szenario beschreibt die Lizenzierungsservices für das Aktualisieren von UCMDB mit einer früheren Version als 10.10 auf Version 10.20. Dieser Workflow umfasst folgende Schritte:

| • 1. Aktualisieren Sie UCMDB auf Version 10.20                                                    | 5  |
|---------------------------------------------------------------------------------------------------|----|
| • 2. Überprüfen Sie den Report zur Lizenzübersicht.                                               | 5  |
| • 3. Installieren Sie Lizenzen, die für UCMDB 10.20 ausgegeben wurden, und prüfen Sie Details und |    |
| Lizenzkapazität mit der JMX-Konsole                                                               | 8  |
| • 4. Starten Sie den Report zur Lizenzübersicht und überprüfen Sie die Lizenzverwendung           | 10 |
| • 5. Überprüfen Sie die Anzahl der OS-Instanzen im Report für lizensierte OSIs                    | 11 |
| • 6. Installieren Sie zusätzliche Lizenzkapazitäten, wenn Sie mehr Betriebssysteme ermitteln als  |    |
| Lizenzen vorliegen                                                                                | 13 |

### 1. Aktualisieren Sie UCMDB auf Version 10.20

Ausführliche Anweisungen zum Aktualisieren von UCMDB finden Sie im *HP Universal CMDB* – *Bereitstellungshandbuch*.

## 2. Überprüfen Sie den Report zur Lizenzübersicht.

Die Instant-On-Lizenz für die Berechtigung ist standardmäßig installiert und läuft in 21 Tagen ab.

- 1. Starten Sie die UCMDB-Benutzeroberfläche als Admin-Benutzer.
- Klicken Sie auf die Schaltfläche <Lizenzstatus> M in der Statusleiste.
  Der Report zur Lizenzübersicht wird geöffnet.
- 3. Überprüfen Sie den Report zur Lizenzübersicht.

- Nur die Instant-On-Lizenz wird aufgeführt, obwohl Sie in der vorherigen Version mehrere Lizenzen installiert hatten. Die Lizenzen für vorherige Versionen sind nicht kompatibel mit UCMDB 10.20 und sie werden nicht angezeigt.
- Die Verwendung der Lizenz für die UD-Vollversion wird noch nicht angezeigt, auch wenn OSIs in Ihrer UCMDB-Instanz ermittelt wurden. Dies liegt daran, dass sie zuvor nicht von Probe 10.20 kontaktiert wurde.
- Die Verwendung für Betriebssysteme, die von CM verwaltet werden, zeigt die Anzahl der OSIs an, die zu den Ergebnissen der Ansichten für CM-Verwaltung gehören.
- Die Verwendung der verwalteten Daten-Repositorys (MDR, Managed Data Repository) wird entsprechend den Integrationen eines Drittanbieters in UCMDB angezeigt.
- Das Automated Service Modeling, OOTB, bietet 10 Service-Discovery-Aktionen. Diese sind immer verfügbar, unabhängig davon, welche Lizenz installiert ist.
- Die Automated Service Modeling-Nutzung ist null. Dieser kann seit Version 10.20 genutzt werden.

| Läuft ab                                                           |                                          |            |                      | <b>—</b>                |
|--------------------------------------------------------------------|------------------------------------------|------------|----------------------|-------------------------|
| RA I                                                               | Läuft ab                                 |            |                      |                         |
|                                                                    | Ihre Lizenz läuft in Kürze ab.           |            |                      |                         |
|                                                                    |                                          |            |                      |                         |
|                                                                    |                                          |            |                      |                         |
| Lizenz                                                             | rübersicht                               |            |                      |                         |
| 😪 🗉 🛛                                                              | <u>b</u>                                 |            |                      |                         |
| Universal D                                                        | Discovery - Full: 0/20,000 - Usage: 0 %  | OS         | s managed by CM: 1/8 | 5,000 - Usage: 4 %      |
| Available 3r                                                       | rd party integrations: 0/200 - Usage: 1% | Aut        | omated Service Model | ing: 0/500 - Usage: 0 % |
| Automated \$                                                       | Service Modeling OOTB: 0/10 - Usage: 0 % | Rer        | maining days: 3      |                         |
| Verfüg                                                             | gbare Lizenzen                           |            |                      |                         |
|                                                                    |                                          |            |                      |                         |
| Status                                                             | # Lizenzbeschreibung                     | Lizenztyp  | Ablaufdatum          | Lizenzkapazität         |
| 0                                                                  | 1 Instant-On License                     | INSTANT_ON | 30.03.15 14:59       | 1                       |
| Ausgew                                                             | vählte Lizenz                            |            |                      |                         |
| Status: Dies                                                       | se Lizenz läuft in Kürze ab.             |            | Start                | datum: N/Z              |
| Lizenzbeschreibung: Instant-On License Ablaufdatum: 30.03.15 14:59 |                                          |            |                      |                         |
| Lizenztyp: INSTANT_ON Verbleibende Tage: 3                         |                                          |            |                      |                         |
| Lizenzkapa                                                         | azität: 1                                |            |                      |                         |
|                                                                    |                                          |            |                      |                         |
|                                                                    |                                          |            |                      | OK Abbrechen            |

- 4. Warten Sie, dass Probe 10.20 die Discovery durchführt.
- 5. Überprüfen Sie den Report zur Lizenzübersicht erneut.
  - Es wird angezeigt, dass die Instant-On-Lizenz in einigen Tagen abläuft.
  - Die Verwendung der Lizenz für die UD-Vollversion wird entsprechend der Anzahl der ermittelten Betriebssysteme in UCMDB angezeigt.

- Die Verwendung für Betriebssysteme, die von CM verwaltet werden, zeigt die Anzahl der Betriebssysteme an, die zu den Ergebnissen der Ansichten für die CM-Verwaltung gehören.
- Die MDR-Verwendung wird entsprechend den Integrationen eines Drittanbieters in UCMDB angezeigt.
- Das Automated Service Modeling, OOTB, bietet 10 Service-Discovery-Aktionen. Diese sind immer verfügbar, unabhängig davon, welche Lizenz installiert ist.
- Die Automated Service Modeling-Nutzung ist null. Dieser kann seit Version 10.20 genutzt werden.

| Läuft ab                                               |                                                                                                    |                  |                                                                | <b>—</b> ×                                                 |
|--------------------------------------------------------|----------------------------------------------------------------------------------------------------|------------------|----------------------------------------------------------------|------------------------------------------------------------|
| PA                                                     | <b>Läuft ab</b><br>Ihre Lizenz läuft in Kürze ab.                                                                                                    |                  |                                                                |                                                            |
| Lizer                                                  | nzühersicht                                                                                                    |                  |                                                                |                                                            |
|                                                        |                                                                                                    |                  |                                                                |                                                            |
| Universa<br>Available<br>Automate                      | al Discovery - Full: 0/20,000 - Usage: 1 %<br>e 3rd party integrations: 0/200 - Usage: 1 %<br>ed Service Modeling OOTB: 0/10 - Usage: 0 %<br>ügbare Lizenzen | OS<br>Aut<br>Rei | s managed by CM: 1/4<br>omated Service Mode<br>maining days: 3 | 5,000 - Usage: 4 %<br>ling: 0/500 - Usage: 0 %             |
|                                                        |                                                                                                    |                  |                                                                |                                                            |
| Status                                                 | s # Lizenzbeschreibung                                                                                                    | Lizenztyp        | Ablaufdatum                                                    | Lizenzkapazität                                            |
| 0                                                      | 1 Instant-On License                                                                                                    | INSTANT_ON       | 30.03.15 14:59                                                 | 1                                                          |
| Ausge<br>Status: D<br>Lizenzbe<br>Lizenzty<br>Lizenzka | ewählte Lizenz<br>Diese Lizenz läuft in Kürze ab.<br>eschreibung: Instant-On License<br>p: INSTANT_ON<br>apazität: 1                                         |                  | Star<br>Abla<br>Verb                                           | tdatum: N/Z<br>ufdatum: 30.03.15 14:59<br>Jeibende Tage: 3 |
|                                                        |                                                                                                    |                  |                                                                | OK Abbrechen                                               |

## 3. Installieren Sie Lizenzen, die für UCMDB 10.20 ausgegeben wurden, und prüfen Sie Details und Lizenzkapazität mit der JMX-Konsole

1. Installieren Sie die Lizenzen, die für UCMDB 10.20 ausgegeben wurden, gemäß dem bereits vorhandenen Vertrag mithilfe von JMX-Konsole > Lizenzierungsservices > addLicense.

Beim Installieren von Lizenzen wird Instant-On überschrieben.

Weitere Informationen finden Sie unter Verwalten von UCMDB-Lizenzen mit der JMX-Konsole im HP Universal CMDB JMX Reference Guide.

JMX Search JMX List Operations Index (Current Server is a writer: myd-vm04584)

### UCMDB:service=Licensing Services

| Operations:          |                                                    |
|----------------------|----------------------------------------------------|
| addLicense           | Install License                                    |
| addLicenseFromFile   | Install License from File                          |
| getAllActiveLicenses | Show All Active Licenses                           |
| getAllLicenses       | Show All Licenses Including Expired and Invalid    |
| getLicenseSummary    | Show the License Summary of all Active Licenses    |
| removeAllLicenses    | Remove All the Installed Licenses (BACK UP FIRST!) |

#### addLicense

#### Install License

| Name       | Туре              | Value | Description     |
|------------|-------------------|-------|-----------------|
| customerID | java.lang.Integer |       | Customer ID     |
| licenseKey | java.lang.String  |       | Raw License Key |
| Invoke     |                   |       |                 |

2. Überprüfen Sie die Informationen über Lizenzen, indem Sie die Methode **getAllLicenses** der Lizenzierungsservices über die JMX-Konsole verwenden.

JMX Search JMX List Operations Index Back to MBean Reinvoke MBean (Current Server is a writer: myd-vm00862)

#### Mbean: UCMDB:service=Licensing Services. Method: getAllLicenses

| Feature    | Value                                                     |  |
|------------|-----------------------------------------------------------|--|
| License    | UCMDB-CM - Advanced Configuration Manager per OS Instance |  |
| Туре       | TERM                                                      |  |
| Start Time | Wed Jan 07 02:00:00 IST 2015                              |  |
| End Time   | Fri May 01 02:59:59 IDT 2015                              |  |
| Capacity   | 500                                                       |  |
| License    | Universal Discovery Inventory per OS Instance             |  |
| Туре       | TERM                                                      |  |
| Start Time | Wed Jan 07 02:00:00 IST 2015                              |  |
| End Time   | Fri May 01 02:59:59 IDT 2015                              |  |
| Capacity   | 300                                                       |  |
| License    | HP UCMDB Automated Service Modeling pack of 10            |  |
| Туре       | TERM                                                      |  |
| Start Time | Wed Jan 07 02:00:00 IST 2015                              |  |
| End Time   | Fri May 01 02:59:59 IDT 2015                              |  |
| Capacity   | apacity 2                                                 |  |
| License    | Universal Discovery per OS Instance                       |  |
| Туре       | TERM                                                      |  |
| Start Time | Wed Jan 07 02:00:00 IST 2015                              |  |
| End Time   | Fri May 01 02:59:59 IDT 2015                              |  |
| Capacity   | 200                                                       |  |
| License    | UCMDB Third Party Integration per MDR                     |  |
| Туре       | TERM                                                      |  |
| Start Time | Wed Jan 07 02:00:00 IST 2015                              |  |
| End Time   | Fri May 01 02:59:59 IDT 2015                              |  |
| Capacity   | 15                                                        |  |

3. Überprüfen Sie die Informationen über Lizenzkapazitäten, indem Sie die Methode **getLicenseSummary** der Lizenzierungsservices über die JMX-Konsole verwenden.

JMX Search JMX List Operations Index Back to MBean Reinvoke MBean (Current Server is a writer: myd-vm00862)

#### Mbean: UCMDB:service=Licensing Services. Method: getLicenseSummary

| Feature                                                                                           | Value                    |
|---------------------------------------------------------------------------------------------------|--------------------------|
| Third Party MDR                                                                                   | 15                       |
| Universal Discovery Inventory                                                                     | 300                      |
| Universal Discovery                                                                               | 200                      |
| Advanced Configuration Manager                                                                    | 500                      |
| Automated Service Modeling                                                                        | 20                       |
| UCMDB Foundation                                                                                  | true                     |
| Customer Type                                                                                     | BASE                     |
| Advanced Configuration Manager<br>Automated Service Modeling<br>UCMDB Foundation<br>Customer Type | 500<br>20<br>true<br>BAS |

# 4. Starten Sie den Report zur Lizenzübersicht und überprüfen Sie die Lizenzverwendung

Starten Sie den Report zur Lizenzübersicht über die UCMDB-Benutzeroberfläche und überprüfen Sie die Lizenzverwendung in Hinblick auf die Lizenzkapazität:

- Die Details der installierten Lizenzen werden im Bereich Verfügbare Lizenzen angezeigt.
- UD-Vollversion Nutzung Anzahl der OSIs, die von den Discovery-Jobs für die Vollversion ermittelt wurden
- UD-Bestandsaufnahme Nutzung Anzahl der OSIs, die von den Discovery-Jobs für die Bestandsaufnahme ermittelt wurden
- Betriebssysteme verwaltet von CM Nutzung Anzahl der OSIs, die von CM verwaltet werden
- Verfügbare Drittanbieter-Integrationen Nutzung Anzahl der Integrationen mit HP-fremden Produkten
- Automatisierte Servicemodellierung Nutzung Anzahl der Service Discovery-Aktivitäten
- Oracle LMS falls eine Lizenz für den Oracle LMS-Report vorhanden ist
- Foundation falls eine Foundation-Lizenz vorliegt

|                                                                                                    | Konform                                    |                                                          |   |           | ×              |                 |
|----------------------------------------------------------------------------------------------------|--------------------------------------------|----------------------------------------------------------|---|-----------|----------------|-----------------|
| P                                                                                                    | Konform        Alle Lizenzen sind konform. |                                                          |   |           |                |                 |
| Lizenzübersicht      Image: State of the state of the state of |                                            |                                                          |   |           |                |                 |
| Verfü                                                                                                    | igb                                        | are Lizenzen                                             |   |           |                |                 |
|                                                                                                    |                                            |                                                          |   |           |                |                 |
| Status                                                                                                    | #                                          | Lizenzbeschreibung                                       |   | Lizenztyp | Ablaufdatum    | Lizenzkapazität |
|                                                                                                    | 1                                          | UCMDB-CM - Advanced Configuration Manager per OS Instanc | e | TERM      | 5/1/15 2:59 AM | 500             |
|                                                                                                    | 2                                          | Universal Discovery Inventory per US Instance            |   | TERM      | 5/1/15 2:59 AM | 300             |
|                                                                                                    | 3                                          | Liniversal Discovery per OS Instance                     |   | TERM      | 5/1/15 2:59 AM | 200             |
|                                                                                                    | 5                                          | UCMDB Third Party Integration per MDR                    |   | TERM      | 5/1/15 2:59 AM | 15              |
| Ausgewählte Lizenz      Status: Diese Lizenz ist aktiv.      Lizenzbeschreibung UCMDB-CM - Advanced Configuration Manager pro Betriebssysteminstanz      Lizenztyp: TERM      Lizenzkapazität: 500                                                                                                    |                                            |                                                          |   |           |                |                 |
|                                                                                                    |                                            |                                                          |   |           |                | OK Abbrechen    |

## 5. Überprüfen Sie die Anzahl der OS-Instanzen im Report für lizensierte OSIs

- 1. Wählen Sie Manager > Modellieren > Reports aus. Klicken Sie im Ausschnitt Benutzerdefinierte Reports auf Verwaltung und wählen Sie eine der folgenden Methoden aus:
  - Klicken Sie mit der rechten Maustaste auf **Report für lizensierte OSIs** und wählen Sie **Neuen Report erstellen** aus.
  - Doppelklicken Sie auf Report für lizensierte OSIs.
  - Wählen Sie **Report für lizensierte OSIs** aus und ziehen Sie den Report in den rechten Ausschnitt.
- 2. Überprüfen Sie die Anzahl der OS-Instanzen im Report für lizensierte OSIs:
  - Betriebssysteme, die nach UD-Vollversion-Jobs ermittelt wurden, weisen **True** in der Spalte **UD Vollversion** auf, wenn Sie nach Lizenzkapazität ermittelt wurden. Sie weisen **False** auf, wenn

das Ergebnis nicht zutrifft, und -, wenn die Ermittlung nicht für den Lizenztyp gilt.

- Betriebssysteme, die nach der UD-Bestandsaufnahme-Lizenz ermittelt wurden, weisen True in der Spalte UD - Bestandsaufnahme auf, wenn Sie nach Lizenzkapazität ermittelt wurden. Sie weisen False auf, wenn das Ergebnis nicht zutrifft, und -, wenn die Ermittlung nicht für den Lizenztyp gilt.
- Betriebssysteme, die in Configuration Manager verwaltet werden, weisen True in der Spalte CM
  Verwaltet auf, wenn Sie nach Lizenzkapazität ermittelt wurden. Sie weisen False auf, wenn das Ergebnis nicht zutrifft, und -, wenn die Ermittlung nicht für den Lizenztyp gilt.
- Die Registerkarte **Drittanbieterlizenzen** zeigt die Kapazität bei der Nutzung der Integrationspunkte der UCMDB-Drittanbieterlizenz für die Integration an.
- Die Registerkarte **ASM-Lizenz** zeigt den Service Discovery-Aktivitäten an, die in UCMDB erstellt wurden.
- Wenn keine Kapazitäten eines Lizenztyps verwendet werden, wird die entsprechende Spalte nicht angezeigt.

| 👔 Lizensierte OSIs1* 🗙 🕴 🖉              |            |                  |                       |                            |       |
|-----------------------------------------|------------|------------------|-----------------------|----------------------------|-------|
| 🖺 🔓 🧐 📼 🗐 📾 🔹 🎦 🔹 🗐                     |            |                  |                       |                            |       |
|                                         |            |                  | Lizensierte Cls       | Drittanbieterlizenz ASM-Li | izenz |
| CI-Instanzen anzeigen: Managed Object ( | 0) 🔽 🗶 🗗 😋 | 🗰 🖬 🔍            |                       |                            |       |
| Cl-identifikation                       | CI-Typ     | UD - Vollversion | UD - Bestandsaufnahme | CM - Verwaltet             |       |
| est207                                  | Computer   |                  | true                  | true                       |       |
| test208                                 | Computer   |                  | true                  | true                       |       |
| test209                                 | Computer   | -                | true                  | true                       |       |
| test21                                  | Computer   |                  | true                  | true                       |       |
| test22                                  | Computer   |                  | true                  | true                       |       |
| test23                                  | Computer   |                  | true                  | true                       |       |
| test24                                  | Computer   | -                | true                  | true                       |       |
| test26                                  | Computer   |                  | true                  | true                       |       |
| test26                                  | Computer   |                  | true                  | true                       |       |
| test27                                  | Computer   |                  | true                  | true                       |       |
| test28                                  | Computer   |                  | true                  | true                       |       |
| test29                                  | Computer   |                  | true                  | true                       |       |
| host_n333330de                          | Computer   | true             | -                     | true                       |       |
| host_node                               | Computer   | true             | -                     | true                       |       |
| test0                                   | Computer   | true             |                       | true                       |       |
| test3                                   | Computer   | true             |                       | true                       |       |
| test30                                  | Computer   | true             | -                     | true                       |       |
| test31                                  | Computer   | true             | -                     | true                       |       |
| test32                                  | Computer   | true             |                       | true                       |       |
| test33                                  | Computer   | true             |                       | true                       |       |
| test34                                  | Computer   | true             | -                     | true                       |       |
|                                         |            |                  |                       |                            |       |

End-to-End-Workflow - Schritt-für-Schritt-Handbuch

6. Installieren Sie zusätzliche Lizenzkapazitäten, wenn Sie mehr Betriebssysteme ermitteln als Lizenzen

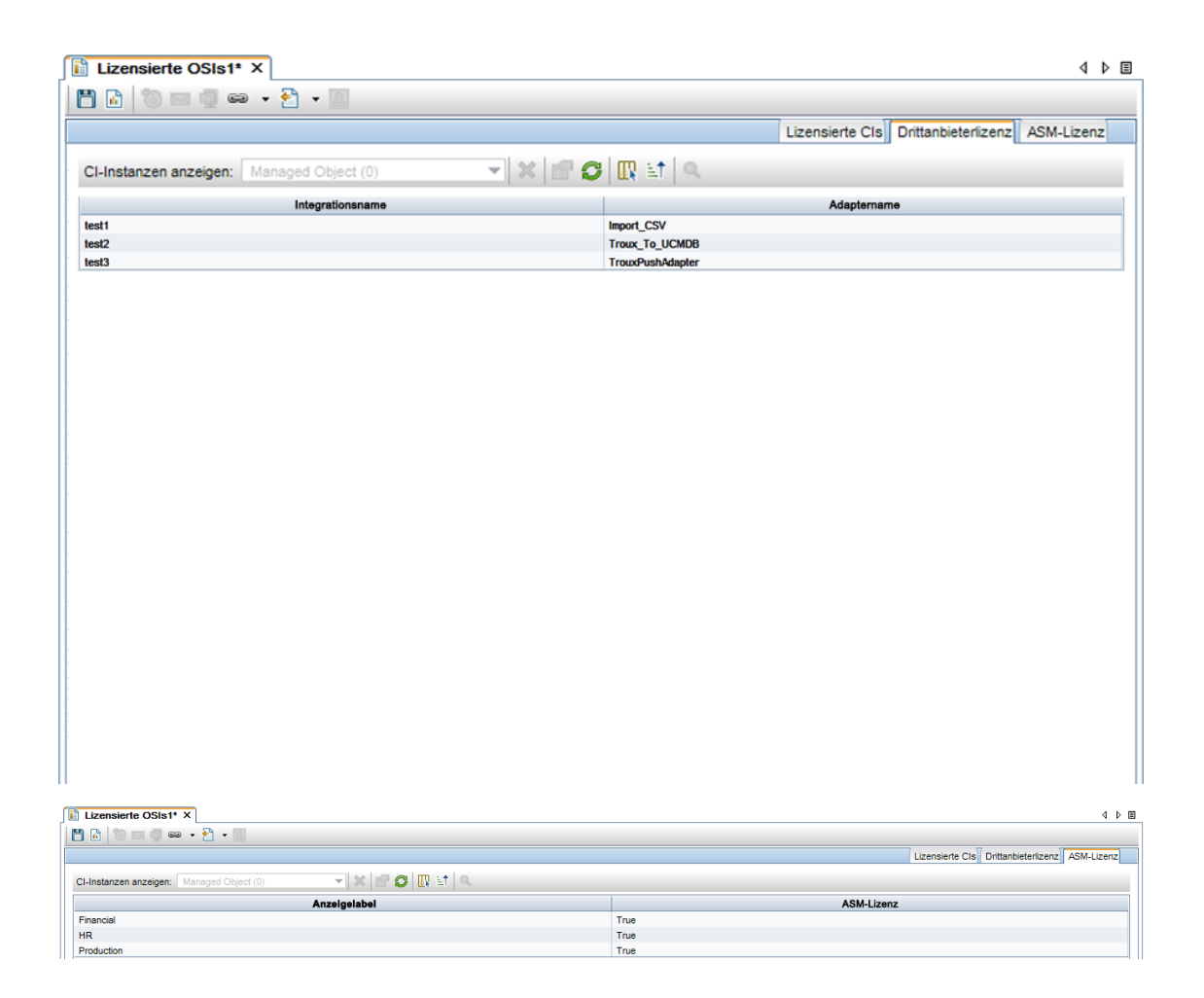

## 6. Installieren Sie zusätzliche Lizenzkapazitäten, wenn Sie mehr Betriebssysteme ermitteln als Lizenzen vorliegen

Wenn bei der Discovery mehr Betriebssysteme ermittelt werden, als lizenziert sind, können Sie UCMDB Server weiterhin verwenden. Allerdings wird der Serverstatus dann als **Nicht konform** angezeigt. 1. Starten Sie den Report zur Lizenzübersicht, um die überschrittene Kapazität zu überprüfen.

|                                                                                                    |                 | Nich                                                            | t konform  | I         |                | ×               |
|----------------------------------------------------------------------------------------------------|-----------------|-----------------------------------------------------------------|------------|-----------|----------------|-----------------|
| P                                                                                                    | Nic<br>Sie      | cht konform<br>haben die zulässige Lizenznutzung überschritten. |            |           |                |                 |
| Lizen<br>Universal<br>Betriebssy<br>Automatis<br>UCMDB F<br>Verfü                                                                                                    | Lizenzübersicht |                                                                 |            |           |                |                 |
| venc                                                                                                    | gr              |                                                                 |            |           |                |                 |
| Status                                                                                                    | #               | Lizenzbeschreibung                                              |            | Lizenztyp | Ablaufdatum    | Lizenzkapazität |
| ٥                                                                                                    | 1               | UCMDB-CM - Advanced Configuration Manager per OS                | S Instance | TERM      | 5/1/15 2:59 AM | 500             |
| ۲                                                                                                    | 2               | Universal Discovery Inventory per OS Instance                   |            | TERM      | 5/1/15 2:59 AM | 300             |
| ۲                                                                                                    | 3               | HP UCMDB Automated Service Modeling pack of 10                  |            | TERM      | 5/1/15 2:59 AM | 2               |
| ۲                                                                                                    | 4               | Universal Discovery per OS Instance                             |            | TERM      | 5/1/15 2:59 AM | 200             |
| ۲                                                                                                    | 5               | UCMDB Third Party Integration per MDR                           |            | TERM      | 5/1/15 2:59 AM | 15              |
| Ausgewählte Lizenz      Status: Diese Lizenz ist aktiv.    Startdatum: 07.01.15 2:00:00      Lizenzbeschreibung: UCMDB-CM - Advanced Configuration Manager pro Betriebssysteminstanz    Ablaufdatum: 01.05.2015 02:59:00      Lizenztyp: TERM    Verbleibende Tage: 114      Lizenzkapazität: 500    Startdatum: 01.05.2015 02:59:00 |                 |                                                                 |            |           |                |                 |
|                                                                                                    |                 |                                                                 |            |           |                | OK Abbrechen    |

2. Um die Konformität einzuhalten, können Sie zusätzliche Lizenzkapazitäten installieren, indem Sie die Methode **addLicense** über die JMX-Konsole verwenden.

JMX Search JMX List Operations Index Back to MBean Reinvoke MBean (Current Server is a writer: myd-vm00862)

#### Mbean: UCMDB:service=Licensing Services. Method: addLicense

#### Successfully Added:

| Feature    | Value                               |
|------------|-------------------------------------|
| License    | Universal Discovery per OS Instance |
| Туре       | TERM                                |
| Start Time | Wed Jan 07 02:00:00 IST 2015        |
| End Time   | Fri May 01 03:00:00 IDT 2015        |
| Capacity   | 100                                 |

3. Verwenden Sie in der JMX-Konsole die Methode **getLicenseSummary** um zu überprüfen, ob die lizenzierte Kapazität erhöht wurde.

JMX Search JMX List Operations Index Back to MBean Reinvoke MBean (Current Server is a writer: myd-vm04584)

#### Mbean: UCMDB:service=Licensing Services. Method: getLicenseSummary

| Feature                        | Value |  |
|--------------------------------|-------|--|
| Third Party MDR                | 3     |  |
| Universal Discovery Inventory  | 200   |  |
| Universal Discovery            | 200   |  |
| Advanced Configuration Manager | 300   |  |
| UCMDB Foundation               | true  |  |
| Customer Type                  | BASE  |  |

4. Starten Sie den Report zur Lizenzübersicht erneut.

Der Status von UCMDB Server ist Konform.

|                                                                |                                                                                                    | k                                                                                                    | Conform            |           |                                        | ×                                                               |  |  |
|----------------------------------------------------------------|----------------------------------------------------------------------------------------------------|----------------------------------------------------------------------------------------------------|--------------------|-----------|----------------------------------------|-----------------------------------------------------------------|--|--|
| <b>R</b>                                                       | Kor                                                                                                    | nform                                                                                                 |                    |           |                                        |                                                                 |  |  |
| ₿ <b>₩</b>                                                     | Alle                                                                                                    | Lizenzen sind konform.                                                                                |                    |           |                                        |                                                                 |  |  |
| Lizenzübersicht                                                |                                                                                                    |                                                                                                    |                    |           |                                        |                                                                 |  |  |
|                                                                | <b>3</b>                                                                                                    |                                                                                                    |                    |           |                                        |                                                                 |  |  |
| Status                                                         | #                                                                                                    | Lizenzbeschreibung                                                                                    |                    | Lizenztyp | Ablaufdatum                            | Lizenzkapazität                                                 |  |  |
| ۲                                                              | 1                                                                                                    | UCMDB-CM - Advanced Configuration Manager per O                                                       | S Instance         | TERM      | 5/1/15 2:59 AM                         | 500                                                             |  |  |
| ٥                                                              | 2                                                                                                    | Universal Discovery Inventory per OS Instance                                                         |                    | TERM      | 5/1/15 2:59 AM                         | 300                                                             |  |  |
| 0                                                              | 3                                                                                                    | Universal Discovery per OS Instance                                                                   |                    | TERM      | 5/1/15 2:59 AM                         | 100                                                             |  |  |
| ۲                                                              | 4                                                                                                    | HP UCMDB Automated Service Modeling pack of 10                                                        |                    | TERM      | 5/1/15 2:59 AM                         | 2                                                               |  |  |
|                                                                | 5                                                                                                    | Universal Discovery per OS Instance                                                                   |                    | TERM      | 5/1/15 2:59 AM                         | 200                                                             |  |  |
|                                                                | 6                                                                                                    | UCMDB I nird Party Integration per MDR                                                                |                    | TERM      | 5/1/15 2:59 AM                         | 15                                                              |  |  |
| A                                                              | Ausgewählte Lizenz    Startdatum: 07.01.15 2:00:00      Status: Diese Lizenz ist aktiv.    Startdatum: 07.01.15 2:00:00      Lizenzbeschreibung: UCMDB-CM - Advanced Configuration Manager pro Betriebssysteminstanz    Ablaufdatum: 01.05.2015 02:59:00      Lizenztyp: TERM    Verbleibende Tage: 114      Lizenzkapazität: 500    Startdatum: 01.05.2015 02:59:00 |                                                                                                    |                    |           |                                        |                                                                 |  |  |
| Ausge<br>Status: Die<br>Lizenzbeso<br>Lizenztyp:<br>Lizenzkapa | ese L<br>chrei<br>TER<br>azitä                                                                                                    | anite Lizenz<br>izenz ist aktiv.<br>bung: UCMDB-CM - Advanced Configuration Manager pr<br>M<br>t: 500 | ro Betriebssystemi | instanz   | Startdatur<br>Ablaufdatı<br>Verbleiber | n: 07.01.15 2:00:00<br>um: 01.05.2015 02:59:00<br>nde Tage: 114 |  |  |

# Erstellen eines dynamischen Widgets in UCMDB

Dieses End-to-End Workflow-Schritt-für-Schritt-Szenario beschreibt die Erstellung eines dynamischen Widgets in UCMDB und zeigt das resultierende Widget im UCMDB Browser.

Dieser Workflow umfasst folgende Schritte:

| • | 1. Erstellen Sie ein dynamisches Widget mithilfe des Pattern-Ansichtseditors | .16 |
|---|------------------------------------------------------------------------------|-----|
| • | 2. Aktivieren oder deaktivieren Sie das Widget für unterschiedlichen Rollen  | 18  |
| • | 3. Zeigen Sie das resultierende Widget im UCMDB Browser an                   | .19 |

## 1. Erstellen Sie ein dynamisches Widget mithilfe des Pattern-Ansichtseditors

Gehen Sie zum Erstellen eines dynamischen Widgets wie folgt vor:

- 1. Melden Sie sich bei UCMDB an und öffnen Sie anschließend Modeling Studio.
- Klicken Sie auf Neu is und wählen Sie dann Dynamisches Widget aus.
  Das Fenster Neues dynamisches Widget wird geöffnet.
- 3. Wählen Sie **Neue Abfrage erstellen** und klicken Sie dann auf **OK**. Der Pattern-Ansichtseditor wird geöffnet.
- 4. Ziehen Sie aus dem Ausschnitt **CI-Typen** die CI-Typen **BusinessElement** und **RunningSoftware** und legen Sie diese unter **Abfragedefinition** ab. Fügen Sie anschließend eine Abhängigkeitsbeziehung zwischen den beiden CITs hinzu.

Ausführliche Anweisungen finden Sie im Abschnitt *Hinzufügen von Abfrageknoten und Beziehungen* zu einer TQL-Abfrage im HP Universal CMDB – Modellierungshandbuch.

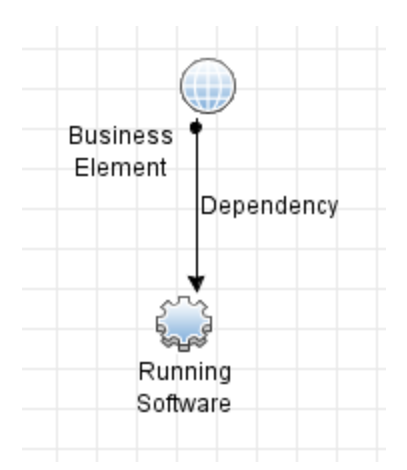

- 5. Klicken Sie mit der rechten Maustaste auf den Abfrageknoten **Geschäftselement** auf der Leinwand und wählen Sie dann **Als Kontaktabfrageknoten einrichten** aus.
- 6. Klicken Sie auf die Schaltfläche **Report**, um in den Report-Definitionsmodus zu wechseln. Wählen Sie für jeden Knoten die erforderlichen Attribute aus und fügen Sie diese in die Spalte **Report-Layout** hinzu.

**Hinweis:** Sie können auch alle Attribute für jeden Knoten hinzufügen und anschließend die erforderlichen Attribute auf der Registerkarte **Widget** aktivieren.

- 7. Klicken Sie auf die Schaltfläche **Widget**, um in den Widget-Definitionsmodus zu wechseln. Konfigurieren Sie die Werte in den folgenden vier Spalten für jedes Attribut:
  - **Übersicht**: Legt fest, ob das Attribut im Vorschaumodus für das Widget sichtbar ist. Bis zu sechs Attribute können angezeigt werden.
  - **Details**: Legt fest, ob das Attribut angezeigt wird, nachdem Sie auf die Schaltfläche **Details** geklickt haben.
  - Neu fokussierbar: Legt fest, ob der Wert des Attributs als Verknüpfung angezeigt wird, die auf das CI verweist, zu dem der Wert gehört.
  - Gruppenname: Kategorisiert Eigenschaften in Gruppen.

Hinweis: Alle oben genannten Konfigurationen gelten nur für den Widget-Typ **Eigenschaften-**Modus.

- 8. Wählen Sie die oberste Ebene der Struktur im Ausschnitt **Hierarchie** und wählen Sie dann einen der folgenden Modi aus dem Feld **Widget-Typ** aus.
  - Eigenschaften-Modus
  - Topologie-Kartenmodus
  - Topologie-CIT-Gruppenmodus
  - Topologie-Textmodus

Der Eigenschaften-Modus zeigt Attributwerte der Knoten an, die von der Topologie und der erstellten Ansicht zurückgegeben werden. Alle anderen Modi zeigen eine Karte der Topologie an.

**Hinweis:** Wenn Sie den Widget-Typ ändern, muss sich der Benutzer von UCMDB Browser abund wieder anmelden, um die Änderungen im resultierenden Widget sehen zu können.

9. (Optional) Wenn Sie den Widget-Typ auf **Eigenschaften-Modus** festlegen, können Sie Knoten auch nach CI-Typ gruppieren, damit die Informationen strukturierter dargestellt werden.

Die folgenden Schritte zeigen die Vorgehensweise zum Hinzufügen einer Gruppierung zum Knoten **RunningSoftware**:

a. Klicken Sie auf die Schaltfläche **Ansicht**, um in den Ansichtsmodus zu wechseln. Ziehen Sie im Ausschnitt **Hierarchie** den Knoten **RunningSoftware** unter den Knoten **BusinessElement** und legen Sie ihn dort ab, wie in der nachfolgenden Abbildung gezeigt.

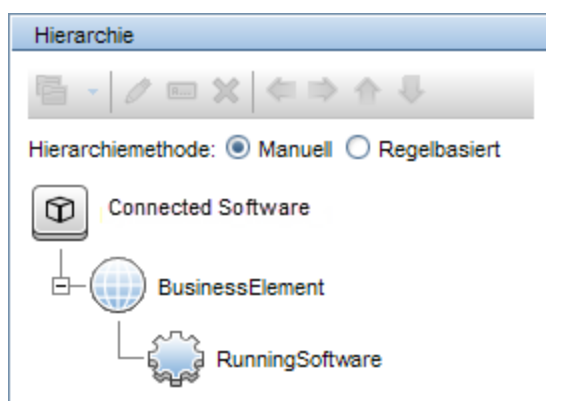

- b. Klicken Sie mit der rechten Maustaste auf den Knoten **RunningSoftware** und wählen Sie dann "Gruppieren nach CIT" hinzufügen aus.
- 10. Klicken Sie auf Speichern 🛅
- 11. Geben Sie Verbundene Software im Feld Ansichtsname ein und klicken Sie dann auf OK.

## 2. Aktivieren oder deaktivieren Sie das Widget für unterschiedlichen Rollen

Sie können das dynamische Widget basierend auf einer Rolle aktivieren oder deaktivieren. Führen Sie hierfür die folgenden Schritte aus:

- 1. Wechseln Sie zu Sicherheit > Role Manager.
- 2. Wählen Sie die Rolle, für die Sie das dynamische Widget aktivieren möchten.
- 3. Wählen Sie auf der Registerkarte **Ressource** unter **Ressourcentypen** den Eintrag **UCMDB Browser-Widgets** aus.

Das das neue Widget Verbundene Software wird unter Available UCMDB Browser Widgets angezeigt.

4. Ziehen Sie das Widget Verbundene Software in die Spalte Selected UCMDB Browser Widgets With Permissions.

## 3. Zeigen Sie das resultierende Widget im UCMDB Browser an

Damit das resultierende Widget des oben erstellten dynamischen Widgets im UCMDB Browser angezeigt werden kann, müssen Sie nach einem Geschäftselement suchen, das über verbundene aktive Software-Instanzen verfügt. Wenn Sie nicht wissen, welche Geschäftselemente aktive Software-Instanzen aufweisen, können Sie das Ergebnis der Ansicht **Verbundene Software** in UCMDB anzeigen und prüfen, welche CIs über Daten verfügen. Beispielsweise zeigt das folgende Ergebnis an, dass das NorthEmailService-CI über Daten verfügt.

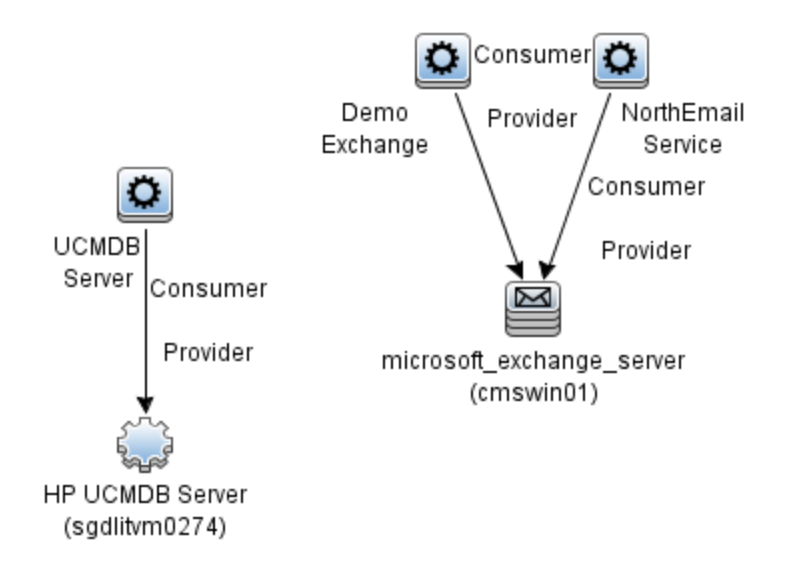

Aus diesem Grund können Sie nach NorthEmailService suchen, um die Daten anzuzeigen. Der UCMDB Browser gibt das Ergebnis, wie in der nachstehenden Abbildung gezeigt, zurück.

**Hinweis:** Stellen Sie sicher, dass Sie sich als Benutzer anmelden, der über die Berechtigung zum Anzeigen des Widgets verfügt.

End-to-End-Workflow - Schritt-für-Schritt-Handbuch 3. Zeigen Sie das resultierende Widget im UCMDB Browser an

| Search Reports S       | ervice Modeling | Notifications                         |
|------------------------|-----------------|---------------------------------------|
| north                  | 0               | Found 1 result                        |
| All results (1)        | $\sim$          |                                       |
|                        |                 | NorthEmailService                     |
| Special filters:       |                 |                                       |
| Main CI Type           |                 | Q.                                    |
| No CI Type Selecte     | d 🖻             |                                       |
| Name: Name Attribute ( | optional)       | Type: Business application > Business |
| Related CI Type        |                 |                                       |
| No CLTupe Selecte      | d 🐼             |                                       |

Der UCMDB Browser stellt die Informationen bereit, die auf den Konfigurationen in Schritt 7, 8 und 9 basieren, die Sie beim Erstellen des dynamischen Widgets festgelegt haben.

#### Wenn als Widget-Typ "Eigenschaften-Modus" gewählt wurde:

Wenn Sie das Suchergebnis auswählen, wird das folgende neue Widget angezeigt.

| CONNECTED SOFTWARE      |                                                    |                          |                                |  |  |  |  |  |
|-------------------------|----------------------------------------------------|--------------------------|--------------------------------|--|--|--|--|--|
| Create Time:<br>Vendor: | Fri Jan 16 09:30:40 GMT+200 2015<br>microsoft_corp | ProductName:<br>Version: | microsoft_exchange_server 2010 |  |  |  |  |  |
| [                       | Details                                            |                          |                                |  |  |  |  |  |
|                         |                                                    |                          |                                |  |  |  |  |  |

Wenn die Knoten nicht nach CI-Typen gruppiert werden, wenn Sie auf die Schaltfläche **Details** klicken, werden die detaillierten Informationen wie folgt dargestellt. Die Attribute werden gemäß dem definierten Gruppennamen gruppiert.

| APP INFO                         |                             |
|----------------------------------|-----------------------------|
| Application IP Routing Domain:   | DefaultDomain               |
| Application IP Type:             | IPv4                        |
| Application IP:                  | 16.155.192.80               |
| Application Version Description: | Version 14.0 (Build 639.21) |
| ADDITIONAL PROPERTIES            |                             |
| ProductName:                     | microsoft_exchange_server   |
| Vendor:                          | microsoft_corp              |
| Version                          | 2010                        |

Wenn die Knoten nach CI-Typen gruppiert werden, wenn Sie auf die Schaltfläche **Details** klicken, werden die detaillierten Informationen wie folgt dargestellt.

| Connected Softwa             | re | 9 |   |      |                                                                       | × |
|------------------------------|----|---|---|------|-----------------------------------------------------------------------|---|
|                              |    |   |   | ms_e | exchange_server (1)                                                   |   |
|                              | 1  |   | < | JMS  | microsoft_exchange_server (cmswin01)<br>Type: MicrosoftExchangeServer | Ø |
| Group by CI Type on RunningS | 1  |   |   |      |                                                                       |   |
| s ms_exchange_server         | 1  |   |   |      |                                                                       |   |
|                              |    |   |   |      |                                                                       |   |

Wenn mehr als eine aktive Software-Instanz vorhanden ist, werden diese unter dem Exchange-Server aufgeführt.

Sie können ein CI für die Anzeige der Eigenschaften auswählen, wie in der nachfolgenden Abbildung gezeigt.

| Connected Software                                                  |                             |  |  |  |  |  |  |  |
|---------------------------------------------------------------------|-----------------------------|--|--|--|--|--|--|--|
| microsoft_exchange_server (cmswin01)  Type: MicrosoftExchangeServer |                             |  |  |  |  |  |  |  |
| APP INFO                                                            |                             |  |  |  |  |  |  |  |
| Application IP Routing Domain:                                      | DefaultDomain               |  |  |  |  |  |  |  |
| Application IP Type:                                                | IPv4                        |  |  |  |  |  |  |  |
| Application IP:                                                     | 16.155.192.80               |  |  |  |  |  |  |  |
| Application Version Description:                                    | Version 14.0 (Build 639.21) |  |  |  |  |  |  |  |
| ADDITIONAL PROPERTIES                                               |                             |  |  |  |  |  |  |  |
| ProductName:                                                        | microsoft_exchange_server   |  |  |  |  |  |  |  |
| Vendor:                                                             | microsoft_corp              |  |  |  |  |  |  |  |
| Version:                                                            | 2010                        |  |  |  |  |  |  |  |

Weitere Anweisungen zum Gruppieren von Knoten nach CI-Typen finden Sie unter Schritt 9 auf Seite 18.

#### Wenn als Widget-Typ "Topologie-Modus" gewählt wurde:

Wenn Sie auf das Suchergebnis klicken, wird das neue Widget wie folgt angezeigt.

| CONNE | CTED SOFTWARE | ^ |
|-------|---------------|---|
|       | Mail          | 1 |
|       |               |   |

Wenn Sie den Mauszeiger über das Widget führen und dann auf die Schaltfläche **Details** klicken, wird die folgende Karte angezeigt.

| Connected Software |      |            |   |                         |       |  |  |
|--------------------|------|------------|---|-------------------------|-------|--|--|
| Textual 💽 Map      | >    | Topology 🤇 | G | rouped                  |       |  |  |
|                    |      |            |   |                         |       |  |  |
|                    |      |            |   |                         |       |  |  |
|                    |      |            |   |                         |       |  |  |
|                    |      |            |   |                         |       |  |  |
|                    |      |            |   |                         |       |  |  |
|                    |      |            |   | BusinessApplication     |       |  |  |
|                    |      |            |   | NorthEmailService       | ¢     |  |  |
|                    |      |            |   | Ļ                       |       |  |  |
|                    |      |            |   | MicrosoftExchangeServer | 3     |  |  |
|                    |      |            |   | microsoft_exchange_     | 5 JMS |  |  |
|                    | -    |            |   |                         | ,     |  |  |
|                    | :1 – | +          |   |                         |       |  |  |

## Senden von Feedback zur Dokumentation

Wenn Sie Anmerkungen zu diesem Dokument haben, können Sie sich per E-Mail an das Dokumentationsteam wenden. Wenn ein E-Mail-Client auf diesem System konfiguriert ist, klicken Sie auf den Link weiter oben und es wird ein E-Mail-Fenster mit folgendem Betreff geöffnet:

### Feedback zu End-to-End-Workflow - Schritt-für-Schritt-Handbuch (Universal CMDB, Universal Discovery und Configuration Manager10.20)

Schreiben Sie einfach Ihr Feedback in die E-Mail und klicken Sie auf die Option zum Senden.

Wenn kein E-Mail-Client verfügbar ist, kopieren Sie die oben genannten Informationen in einen Web-Mail-Client und senden Sie Ihr Feedback an cms-doc@hp.com.

Wir freuen uns auf Ihr Feedback!